GST Ready Miracle Version 9.0 Release 2.0

# मिरेकल में GST इम्प्लीमेंटेशन

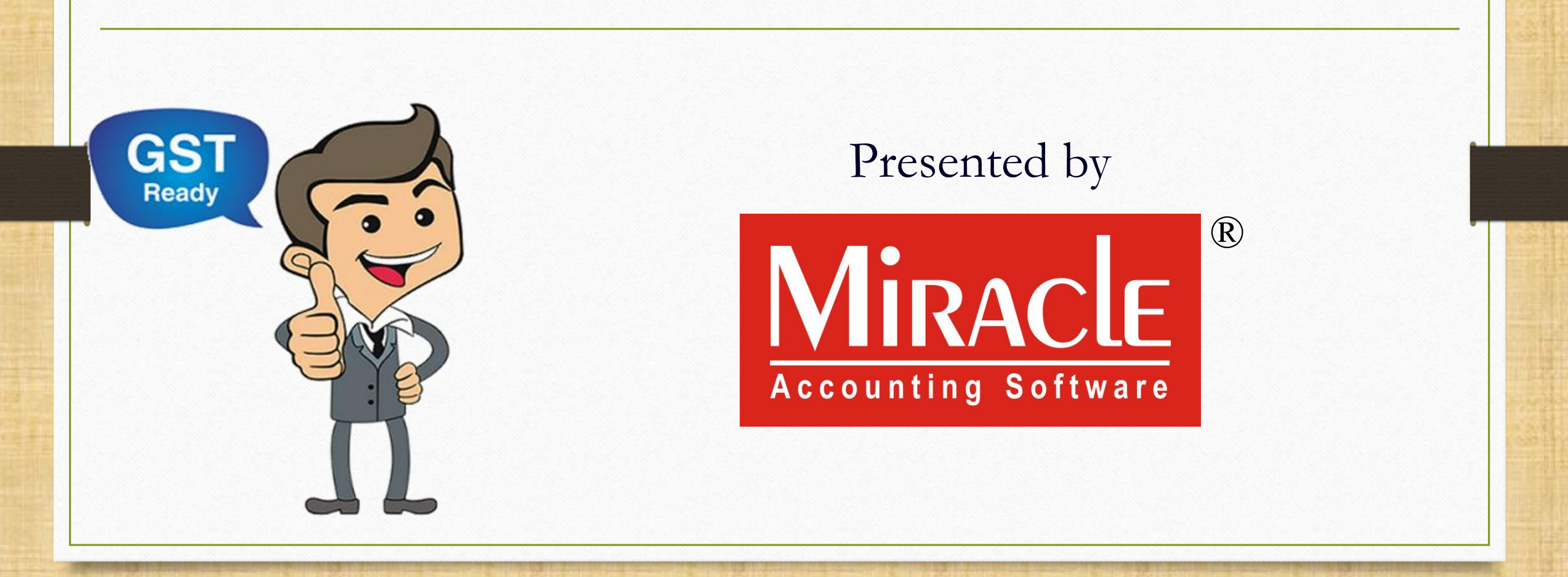

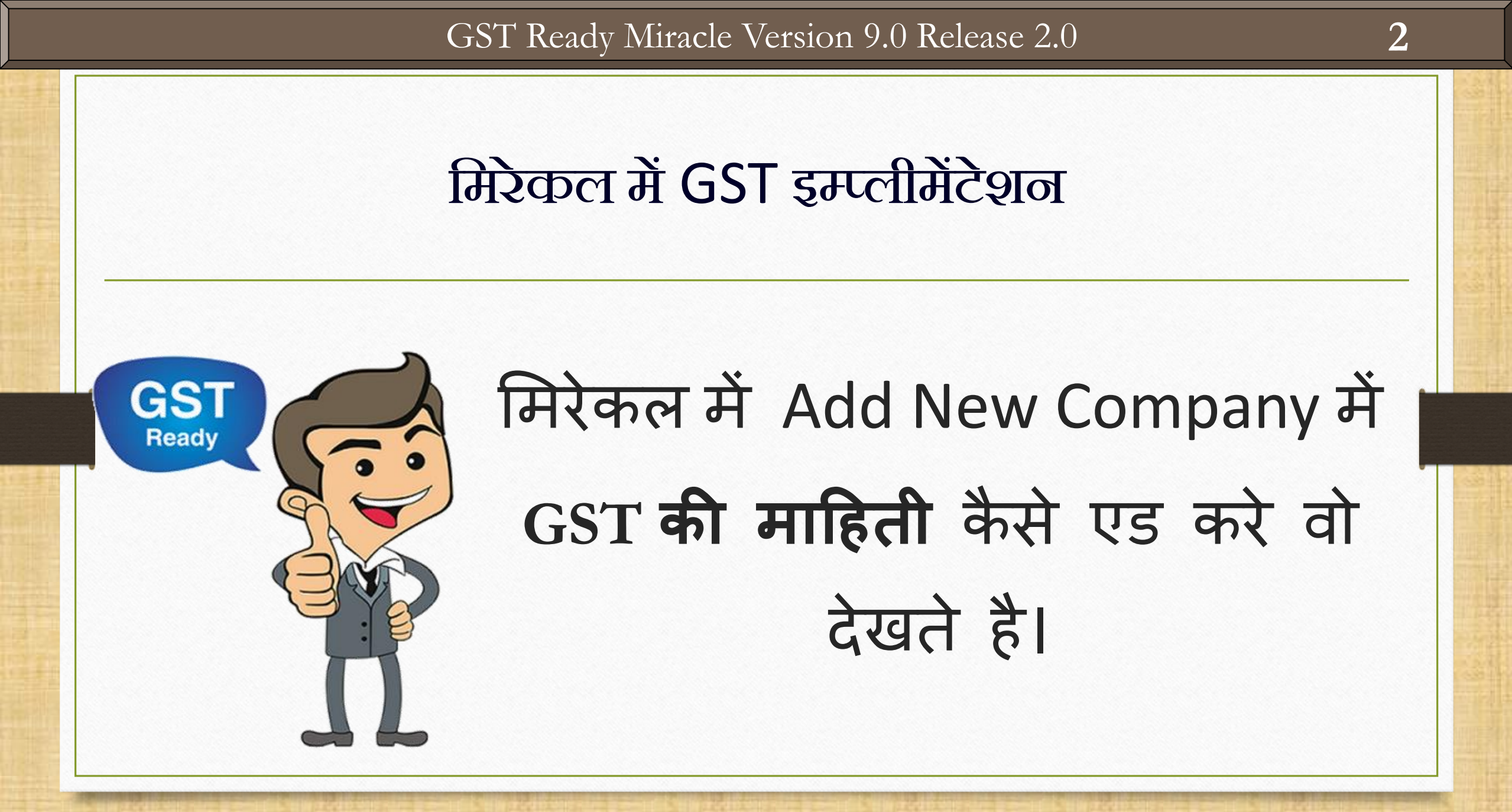

| Compa      | any List                                                                                      | < |
|------------|-----------------------------------------------------------------------------------------------|---|
| Path       | E:\GST2\ M                                                                                    |   |
| No.        | Company Name                                                                                  | - |
| 9999       | Welcome To Miracle (GST)                                                                      | I |
|            |                                                                                               | L |
|            |                                                                                               | I |
|            |                                                                                               |   |
|            |                                                                                               | ľ |
|            |                                                                                               | L |
|            |                                                                                               | l |
|            |                                                                                               |   |
|            |                                                                                               | ľ |
| - <u>·</u> |                                                                                               | L |
| क          | पना का GST का जानकारा जाड़न क                                                                 | I |
| ि          | ए एड / एडिट बटन पर क्लिक करें।                                                                | I |
|            |                                                                                               | L |
|            |                                                                                               |   |
|            |                                                                                               | l |
|            |                                                                                               | - |
| Add        | Edit     Print     Year     Index     Order       Utility     Combine     Groupwise     Group |   |

3

|       |                        | Add New Company                                                             |
|-------|------------------------|-----------------------------------------------------------------------------|
| Compa | ny List                | Company Details Statutory Detail Address Details Bank Detail Alter Language |
| Path  | E:\GST2\               | State Guiarat Language English V                                            |
| No.   | Company Name           |                                                                             |
| 9999  | Welcome To Miracle (GS | Number 1                                                                    |
|       |                        | Name GST Demo                                                               |
|       |                        | Short Name G Financial Year                                                 |
|       |                        | Company With Stock From Date 01/04/2017                                     |
|       |                        | To Date 31/03/2018                                                          |
|       |                        |                                                                             |
|       |                        | Logo Image Security Type None                                               |
|       |                        | None I                                                                      |
|       |                        | अब. Statutory Detail पर                                                     |
|       |                        |                                                                             |
|       |                        | विलेक कर                                                                    |
|       |                        | - Report Description                                                        |
|       |                        | Report Header RK House 16 Vijav Blot, Opp. Condal Road, Raikot, 260002      |
|       |                        | Report House, 10, vijay Piot, Opp. Gondar Koad, Kajkot. 500002              |
|       |                        | 0281 - 12365478                                                             |
|       |                        | Jurisdiction City Rajkot                                                    |
|       |                        |                                                                             |
| Add   | Edit Print Year        | wise Group Ad. Option                                                       |
|       |                        | Previous Next Finish                                                        |

|            | Add New Compan   |                  |                 |             |                |            |
|------------|------------------|------------------|-----------------|-------------|----------------|------------|
|            | Company Details  | Statutory Detail | Address Details | Bank Detail | Alter Language |            |
|            | State            | Gujarat          |                 |             |                |            |
|            | PAN No.          |                  |                 |             |                |            |
|            | GSTIN No.        |                  |                 |             |                |            |
|            | Aadhar No.       |                  |                 |             |                |            |
|            | TIN No.          |                  |                 |             |                |            |
|            | CST No.          |                  |                 |             |                | रकारी गतां |
|            | TAN No.          |                  |                 |             | नेषायत जाब     | नकारा यहा  |
|            | ECC No.          |                  |                 |             | जोडनी होग      | וו         |
|            | Importer ECC No. |                  |                 |             |                |            |
|            | Service Tax No.  |                  |                 |             |                |            |
| State      |                  | Gujarat          |                 |             |                |            |
|            |                  |                  |                 |             |                | 1          |
| PAN NO.    |                  |                  |                 |             |                |            |
| GSTIN No.  |                  |                  |                 |             |                | ]          |
|            |                  |                  |                 |             |                | ]          |
| Aadhar No. |                  |                  |                 |             |                |            |
|            |                  |                  |                 |             |                |            |
|            |                  |                  | Previo          | us Next     | Finish         |            |

| Add New Company          |            |            |           |        |                 |     |         | ×       |              |
|--------------------------|------------|------------|-----------|--------|-----------------|-----|---------|---------|--------------|
| Company Details Statute  | ory Detail | Address    | Details   | Bank D | )etail          | Alt | er Lang | uage    |              |
| State                    | Gujarat    |            |           |        |                 |     |         |         |              |
| PAN No.                  | SCode      | State      |           |        |                 |     | <b></b> |         |              |
| GSTIN No.                | 22         | Chattisgar | h         |        |                 |     |         |         |              |
| Andhar Na                | 26         | Dadra and  | Nagar Ha  | iveli  |                 |     |         |         |              |
| Addiar No.               | 25         | Daman And  | d Diu     |        |                 |     |         |         |              |
| TIN No.                  | 07         | Delhi      |           |        |                 |     |         |         |              |
| CST No.                  | 30         | Goa        |           |        |                 |     |         |         |              |
| TAN No                   | 24         | Gujarat    |           |        |                 |     |         |         |              |
| TAN NO.                  | 06         | Haryana    |           |        | $\rightarrow$   |     |         |         |              |
| ECC No.                  | 02         | Himachal P | radesh    |        | $ \rightarrow $ |     | × ×     |         |              |
| Importer ECC No.         | 01         | Jammu and  | l Kashmır |        |                 | 7   |         |         |              |
| Service Tax No           | 20         | Jharkand   |           |        |                 | ्र  | -टट     | रित     | किंट करे।    |
| Service lax No.          | 20         | Karnataka  |           |        |                 |     | •       | · ·     |              |
| SSI No.                  |            |            |           |        | स्टे            | ट   | कोड     | भी      | स्टेट के साथ |
| General Lic. No.         |            |            |           |        |                 | Ŭ   | $\sim$  | • • • • |              |
| Wholesale Lic. No.       |            |            |           |        |                 |     | दिख     | ाया     | गया है।      |
| Commision Agent Lic. No. |            |            |           |        |                 |     |         |         |              |
| Drug Lic. No.            |            |            |           |        |                 |     |         |         |              |
| CIN No.                  |            |            |           |        |                 |     |         |         |              |
| Food Product LIC No.     |            |            |           |        |                 |     |         |         |              |
|                          |            |            | Previou   | IS     | Next            |     | Fin     | ish     |              |

|            | Add New Company  | y                |                 |             | ×              |                                                                                                    |
|------------|------------------|------------------|-----------------|-------------|----------------|----------------------------------------------------------------------------------------------------|
|            | Company Details  | Statutory Detail | Address Details | Bank Detail | Alter Language |                                                                                                    |
|            | State            | Gujarat          |                 |             |                |                                                                                                    |
|            | PAN No.          | AZQER129         | 9X              |             |                |                                                                                                    |
|            | GSTIN No.        | 24AZQER1         | 299X1           |             |                |                                                                                                    |
|            | Aadhar No.       |                  |                 |             |                |                                                                                                    |
|            | TIN No.          |                  |                 |             | •              |                                                                                                    |
|            | CST No.          |                  |                 | No. दर्ज    | करके Ente      | er प्रेस करते ही                                                                                                    |
|            | TAN No.          |                  |                 |             | ·              |                                                                                                    |
|            | ECC No.          |                  | ाबर             | गनस वार     | टकलतक व        | N GSTIN NO.                                                                                                    |
|            | Importer ECC No. |                  |                 | अपने 3      | नाप दर्ज हो    | जाएगा ।                                                                                                    |
|            | Service Tax No.  |                  |                 |             |                |                                                                                                    |
|            | SSI No.          |                  | •               |             |                |                                                                                                    |
| State      |                  | Gujarat          |                 |             |                |                                                                                                    |
| PAN No.    |                  | AZQER129         | 99X             |             |                |                                                                                                    |
| GSTIN No.  |                  | 24AZQER1         | L299X1          |             |                |                                                                                                    |
| Aadhar No. |                  |                  |                 |             |                |                                                                                                    |
|            |                  |                  | Previou         | is Next     | Finish         |                                                                                                    |
|            |                  |                  |                 |             |                | <ul> <li>An and a set of the set of the</li></ul> |

|  |                      | Add New Compan   | у            |                         |      |            |             |                | 3                |   |
|--|----------------------|------------------|--------------|-------------------------|------|------------|-------------|----------------|------------------|---|
|  | Company Details      |                  |              | Statutory Detail Addres |      | ss Details | Bank Detail | Alter Language |                  |   |
|  |                      | State            |              | Gujarat                 |      |            |             |                |                  |   |
|  |                      | PAN No.          |              | AZQER1299X              |      |            |             |                |                  |   |
|  |                      | GSTIN No.        |              | 24AZQER1299X1Z2         |      |            |             |                |                  |   |
|  |                      | Aadhar No        |              | 45678456                | 1211 |            |             |                |                  |   |
|  |                      | TIN No.          |              |                         |      |            |             |                |                  |   |
|  |                      | CST No.          |              |                         |      |            |             |                | •                |   |
|  |                      | TAN No.          |              |                         |      | ਟੁਸ        | त्र नगर प   |                |                  |   |
|  |                      | ECC No.          |              |                         |      |            |             | fiale, I AN    |                  | • |
|  |                      | Importer ECC No. |              |                         |      | औ          | र Aadł      | nar No. दर     | जे कर सकते हैं । |   |
|  |                      | Service Tax No.  |              |                         |      |            |             |                |                  |   |
|  | State                |                  | Guja         | rat                     |      |            |             |                |                  |   |
|  | PAN No.<br>GSTIN No. |                  |              | AZQER1299X              |      |            |             |                |                  |   |
|  |                      |                  |              | 24AZQER1299X1Z2         |      |            |             |                |                  |   |
|  | Aadhar No            |                  | 456784561211 |                         |      |            |             |                |                  |   |
|  |                      |                  |              |                         |      | Previou    | us Nex      | t Finish       |                  |   |

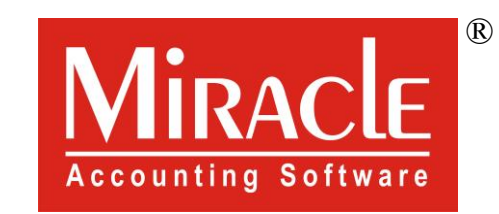

hank you.

Only for internal use of Miracle Accounting Software.

Prepared By RKIT Software Pvt Ltd-Rajkot